#### Reviewing & Signing H-1B Registrations in myUSCIS

Part 1: Review & Sign Form G-28

1. Log into your <u>myUSCIS account</u>. Click the "<u>Enter representative passcode</u>" button to proceed.

| H-1B Registrations                                                                                                    |
|----------------------------------------------------------------------------------------------------|
| <ul> <li>The H-1B Registration period is open.</li> <li>The H-1B Registration period will open from noon Eastern Time on<br/>March 1, 2020 to noon Eastern Time on March 20, 2020.</li> <li>Submitting a H-1B Registration does not guarantee an H-1B Visa.</li> <li>H-1B Registrations will NOT be accepted through the U.S. Postal<br/>Service.</li> </ul> |
| You have not started a registration.<br>Create, manage, and submit your registration here.                                                                                                    |
| File a registration                                                                                                    |
| Received a passcode from your attorney or representative?                                                                                                    |
| Review and sign the G-28 and H-1B registrations prepared for you by your attorney or representative.                                                                                                    |
| Enter representative passcode                                                                                                    |

<u>NOTE</u>: If you do not see this page, this likely means you did not correctly sign up for an H-1B registrant account. Please contact us for further instructions.

2. Enter the representative passcode we provided to you via email.

|   | Enter your representative's online case access passcode |  |  |  |
|---|---------------------------------------------------------|--|--|--|
| 6 | Passcode                                                |  |  |  |
|   | MDB-0D577-FB1B1-FD2F                                    |  |  |  |
|   | Example MDR C6D49-2000E-020E                            |  |  |  |

3. Click "<u>Review the G-28</u>" at the end of the following screen.

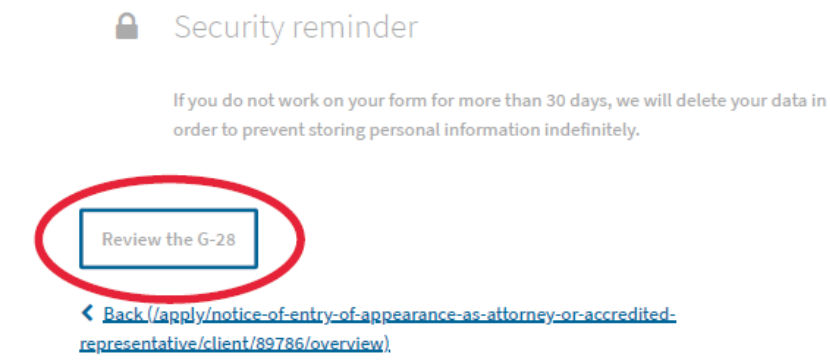

4. Review the Form G-28, Notice of Entry of Appearance as Attorney. This form enters our firm as the legal representatives of record for the H-1B registrations. <u>Please carefully review to ensure the authorized signatory's legal name, title, and email address is correct. The authorized signatory should enter their legal name for signature exactly how it appears on the G-28.</u>

| Provide your client's current legal name                             | Jane Doe                                       |  |  |
|----------------------------------------------------------------------|------------------------------------------------|--|--|
| Name of Entity                                                       | ABC, Inc.                                      |  |  |
| Title of Authorized Signatory for entity                             | Director                                       |  |  |
| lient contact information                                            |                                                |  |  |
| Provide your client's contact information                            |                                                |  |  |
|                                                                      |                                                |  |  |
| Daytime telephone number                                             | 4155784068                                     |  |  |
| Daytime telephone number<br>Mobile telephone number                  | 4155784068<br>4155784068                       |  |  |
| Daytime telephone number<br>Mobile telephone number<br>Email address | 4155784068<br>4155784068<br>admin@immidee.tech |  |  |

5. If approved, select "<u>I accept the G-28 and want to provide my signature</u>." Please notify us if you select "I decline..." and inform us of the reason(s).

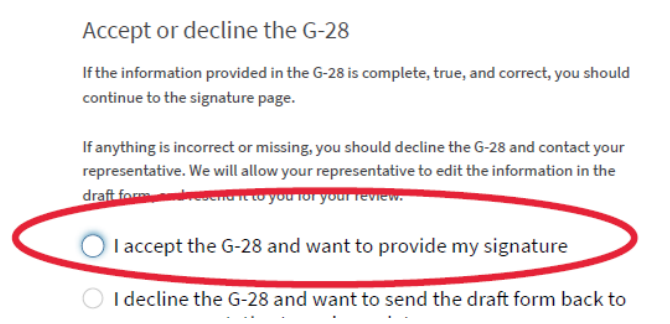

6. In the *Client's consent to release of information* section, select "<u>Lrequest that USCIS send original</u> notices on an application or petition to the business address of my attorney or accredited representative as listed in this form." You do not need to check any other boxes under this section.

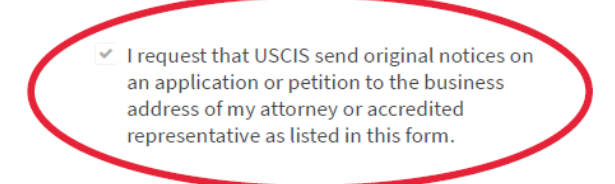

7. Read the client's statement and select the box acknowledging. <u>Provide your signature by typing in</u> your legal name exactly as it appears on the Form G-28.

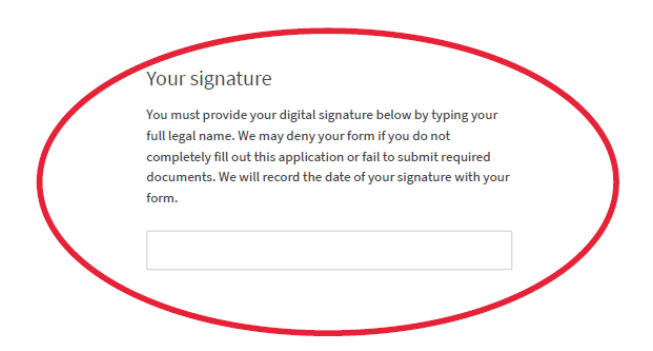

8. Click the "Submit G-28" button to advance to the H-1B registrations.

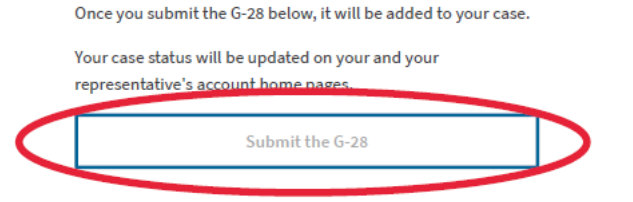

#### Part 1: Review & Sign the H-1B Registration

1. Click the "<u>Next</u>" and "<u>Review Registration</u>" buttons to access the H-1B registrations. You will be taken to a summary to review the H-1B registration(s). Review the company information carefully and notify us of any changes or inaccuracies.

| H-1B Registration Summary                                                                                                    |                                                        |        | s the authorized signatory's legal name?                   | John Doe           |  |
|----------------------------------------------------------------------------------------------------|--------------------------------------------------------|--------|------------------------------------------------------------|--------------------|--|
| Here is a summary of all the information you provided in your registration.<br>If anything is incorrect or missing, you should <b>decline</b> the H-1B Registration on the next page and contact your<br>representative. We will allow your representative to edit the information in the draft registration, and resend it<br>to you for your review. |                                                        |        | s the authorized signatory's title?                        | Director           |  |
|                                                                                                    |                                                        |        | What is the authorized signatory's<br>contact information? | (415) 578-4068     |  |
| About Registrant Employer/Agent What is the legal name of the prospective petitioning company or organization? ABC, Inc.                                                                                                    |                                                        |        | Email address                                              | admin@immidee.tech |  |
|                                                                                                    |                                                        | Abou   | About Beneficiary<br>Beneficiary Information               |                    |  |
|                                                                                                    |                                                        | Benefi |                                                            |                    |  |
| What is the Doing Business As name of the<br>prospective petitioning company or                                                                                                    | Doing Business As name of the - petitioning company or |        | Given name (first name)                                    | Jane               |  |
| organization?                                                                                                    | 823066429                                              |        | Middle name                                                |                    |  |
| What is the employer identification number (EIN)<br>of the prospective petitioning company or<br>organization?                                                                                                    |                                                        |        | Family name (last name)                                    | Smith              |  |
| What is the primary U.S. office address of the                                                                                                    | United States                                          |        | What is the beneficiary's gender?                          | female             |  |
| organization?                                                                                                    | ALAMEDA, CA, 94502                                     |        | What is the beneficiary's date of birth?                   | 02/24/1981         |  |
| Authorized Signatory                                                                                                    |                                                        |        | What is the beneficiary's country of                       | Philippines        |  |

2. If the registration meets with approval, select "<u>I accept the H-1B Registration and want to provide</u> <u>my signature</u>" and agree to the Authorized Signatory's Statement.

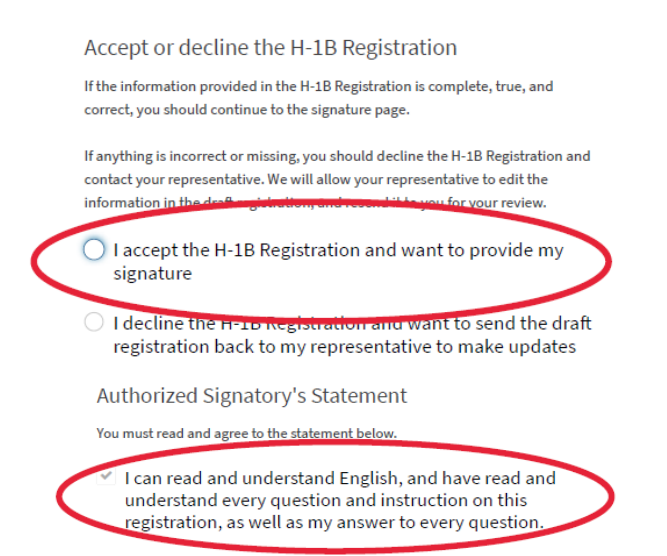

#### 3. Please review and sign the Authorized Signatory's Certification and Signature. <u>Enter your legal name</u> <u>exactly as it appeared on the Form G-28 and H-1B Registration.</u>

If submitting or authorizing this registration on behalf of an organization, by my signature, I certify that I am authorized to do so by the organization.

I authorize release of information contained in this registration to other entities and persons where necessary for the administration and enforcement of U.S. immigration laws.

I further certify, under penalty of perjury, that I have reviewed this registration and that all of the information contained in the registration is complete, true and correct and that I, or the organization on whose behalf this registration is being submitted, intend to file an H-1B petition on behalf of the beneficiary named in this registration if the beneficiary is selected.

 I have read and agree to the authorized signatory's statement.

#### Authorized Signatory's Signature

You must provide your electronic signature below by typing your full legal name. We may consider your registration to be invalid if you do not completely fill out and electronically sign

| this registration. We will record your registration. | I the date of your signature with |
|------------------------------------------------------|-----------------------------------|
| John Doe                                             |                                   |
|                                                      |                                   |

4. <u>Once you finish signing, please notify us so we can move forward with submitting the registration.</u> The myUSCIS portal does not send any email notifications to us during this process.

Finish the H-1B Registration and send to your representative

Once you finish below, your representative will need to officially submit the registration to USCIS. He or she will also submit the G-28, which establishes your representative's eligibility to appear and act on your behalf in USCIS immigration matters.

Once your representative has submitted your registration, you should check your home page for any updates or actions on your case.

If you have any questions, please feel free to contact us at <u>FY2023@golawcorp.com</u>, or call our office at 415-805-3900.